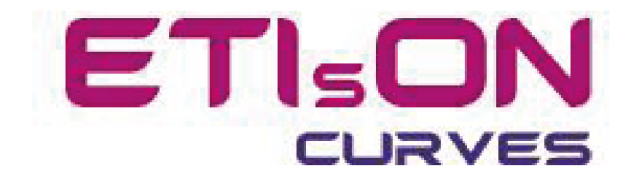

# Інструкція зі встановлення ETIsON Curves

R18.0

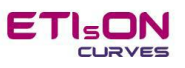

## Зміст

| Всту | /Π       | 3  |
|------|----------|----|
| Вста | новлення | 4  |
| K    | Крок 1   | 5  |
| K    | Крок 2   | 5  |
| K    | Крок За  | 6  |
| K    | Крок 4а  | 7  |
| K    | Крок 3b  | 8  |
| K    | Крок 4b  | 9  |
| K    | Крок 5   | 10 |
| K    | Крок б   | 10 |

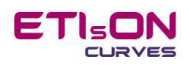

#### Вступ

*ETIsON Curves* працює лише на 64-розрядної платформі Windows. 32-розрядна платформа не підтримується.

ETIsON Curves був розроблений в середовищі Matlab і скомпільований як самостійний додаток. Однак додатку ETIsON потрібне середовище Matlab Runtime для правильної роботи. Під час встановлення ETIsON автоматично встановлюється і Matlab Runtime. Якщо під час встановлення на комп'ютері буде знайдено відповідне середовище, тоді додаткове встановлення буде пропущено.

#### Розмір інсталяційного файлу:

- вбудований інсталяційний пакет ETIsON Curves: 0,9 ГБ

#### Системні вимоги:

- 64-розрядна платформа Windows (Windows 7 або новішої версії)

- оперативна пам'ять: 4 ГБ (min), 8 ГБ рекомендовано

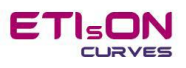

#### Встановлення

Щоб встановити ETIsON Curves R18.0, запустіть «ETIsON\_Installembedded.exe», і програма встановлення проведе вас до процедури встановлення.

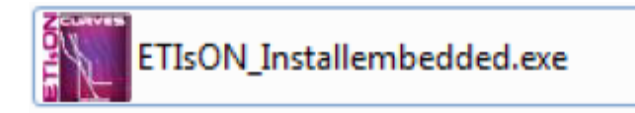

Після запуску програми ETIsON\_Installembedded.exe інсталятор перевіряє комп'ютер на вже встановлені компоненти та шукає Matlab Runtime. Це займе кілька хвилин (зачекайте, щоб завершити).

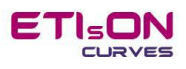

## Крок 1

Після запуску ETIsON\_Installembedded.exe з'явиться вікно показане нижче. Підтвердьте натиснувши «Next».

| ETIsONCurves Installer                                                                                      |                     |  |
|----------------------------------------------------------------------------------------------------|---------------------|--|
| ETIsONCurves Installer<br>ETIsONCurves 18.0<br>Release 18.0, November 2018<br>Franc Jenko<br>support@eti.si | Connection Settings |  |
|                                                                                                    |                     |  |
| < Back Next >                                                                                               | Cancel              |  |

## Крок 2

Виберіть папку для встановлення ETIsON Curve. Параметри за замовчуванням показані в нижньому вікні (рекомендовані).

| Installation Options          |                        |
|-------------------------------|------------------------|
| Choose installation folder:   |                        |
| C:\Program Files\ETISON       | Browse                 |
|                               | Restore Default Folder |
| Add a shortcut to the desktop |                        |
|                               |                        |
|                               |                        |
|                               |                        |
|                               |                        |
| < Back Next >                 | Cancel                 |

Встановлення прапорця автоматично створить ярлик на робочому столі.

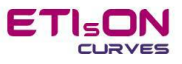

## Крок За

Якщо Matlab Runtime не встановлено, з'явиться вікно з проханням встановити Matlab Runtime. Шлях за замовчуванням (рекомендований). Для продовження підтвердіть вибір натиснувши «Next».

| Required Software                                                                                                    |                          | —   |                  | $\times$ |
|----------------------------------------------------------------------------------------------------|--------------------------|-----|------------------|----------|
| MATLAB Runtime is required.                                                                                                    |                          |     |                  |          |
| Choose installation folder:                                                                                                    |                          | M   | ATL              | AB°      |
| C:\Program Files\MATLAB\MATLAB Runtime                                                                                                    | Browse                   |     | RUNTIME<br>R2018 |          |
|                                                                                                    | Restore Default Folder   |     |                  |          |
|                                                                                                    |                          |     |                  |          |
|                                                                                                    |                          |     |                  |          |
|                                                                                                    |                          |     |                  | -        |
|                                                                                                    | -                        |     | •                |          |
| MAILAB and Simulink are registered trademarks of The MathWorks, Inc<br>mathworks.com/trademarks for a list of additional trademarks. Other pr | oduct or brand names may |     |                  |          |
| be trademarks or registered trademarks of their respective holders.                                                                           |                          |     |                  |          |
| WARNING: This program is protected by copyright law and international                                                                         | I treaties. Copyright    |     |                  |          |
| 1964-2016, The Mathworks, Inc. Protected by 0.5. and other patents. Set                                                                       | e Mathworks.com/patents  | _   |                  |          |
| < Back Next >                                                                                                    | Cance                    | 💶 🤞 | MathW            | /orks*   |

Далі інсталятор просить прийняти умови ліцензійної угоди. Вибір «Yes» дозволяє продовжувати. Підтвердьте за допомогою «Next».

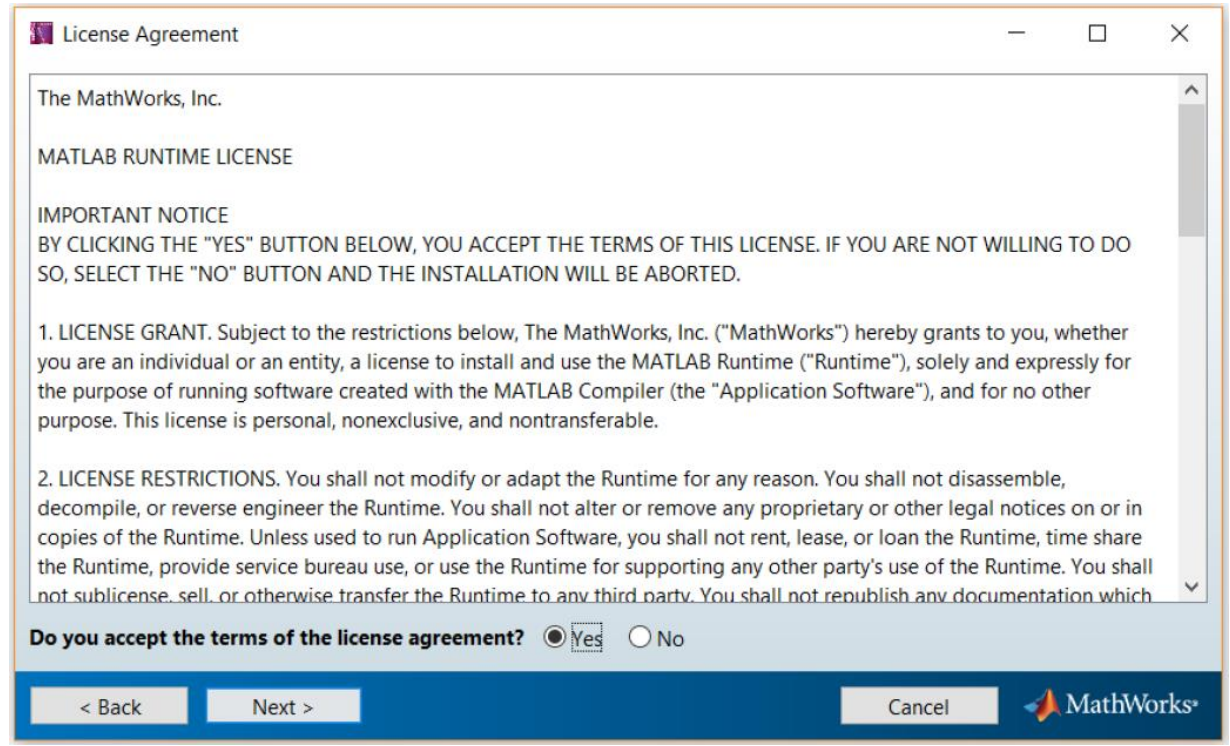

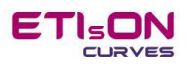

Інсталятор запитує остаточне підтвердження (Встановити) перед початком встановлення Matlab Runtime.

| Seconfirmation                                                                            |        | _ | $\times$ |
|-------------------------------------------------------------------------------------------|--------|---|----------|
| ETIsONCurves will be installed in:<br>C:\Program Files\ETISON                             |        |   |          |
| ETIsONCurves requires MATLAB Runtime R2018a.                                              |        |   |          |
| MATLAB Runtime R2018a will be installed in:<br>C:\Program Files\MATLAB\MATLAB Runtime\v94 |        |   |          |
|                                                                                           |        |   |          |
| < Back Install >                                                                          | Cancel |   |          |

#### Крок 4а

Починається інсталяція програми Matlab Runtime. Після завершення встановіть також додаток ETIsON Curves. На встановлення потрібно близько 10 хвилин (в залежить від комп'ютера).

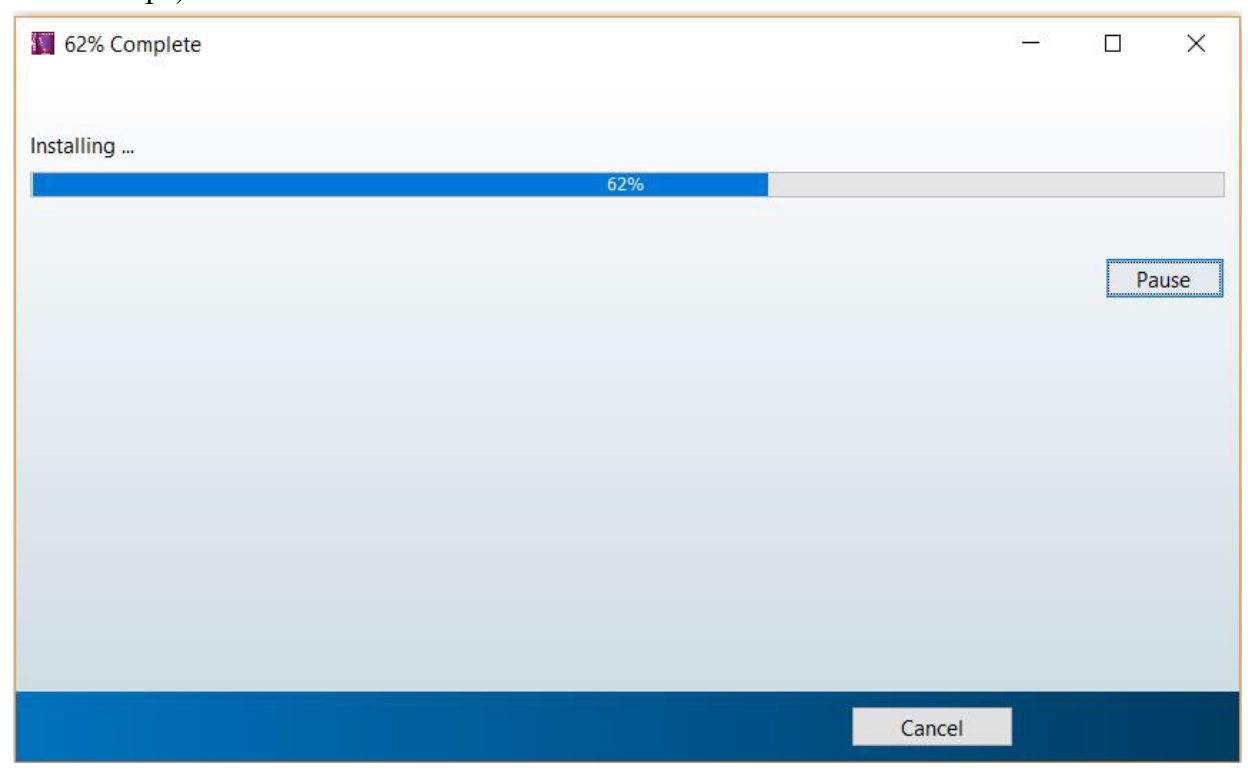

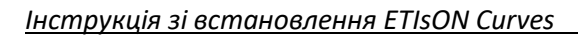

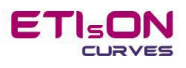

#### Крок ЗЬ

Якщо Matlab Runtime вже встановлено, нижче відобразиться вікно з повідомленням про те, що Matlab Runtime вже встановлено. Для продовження підтвердіть за допомогою «Next».

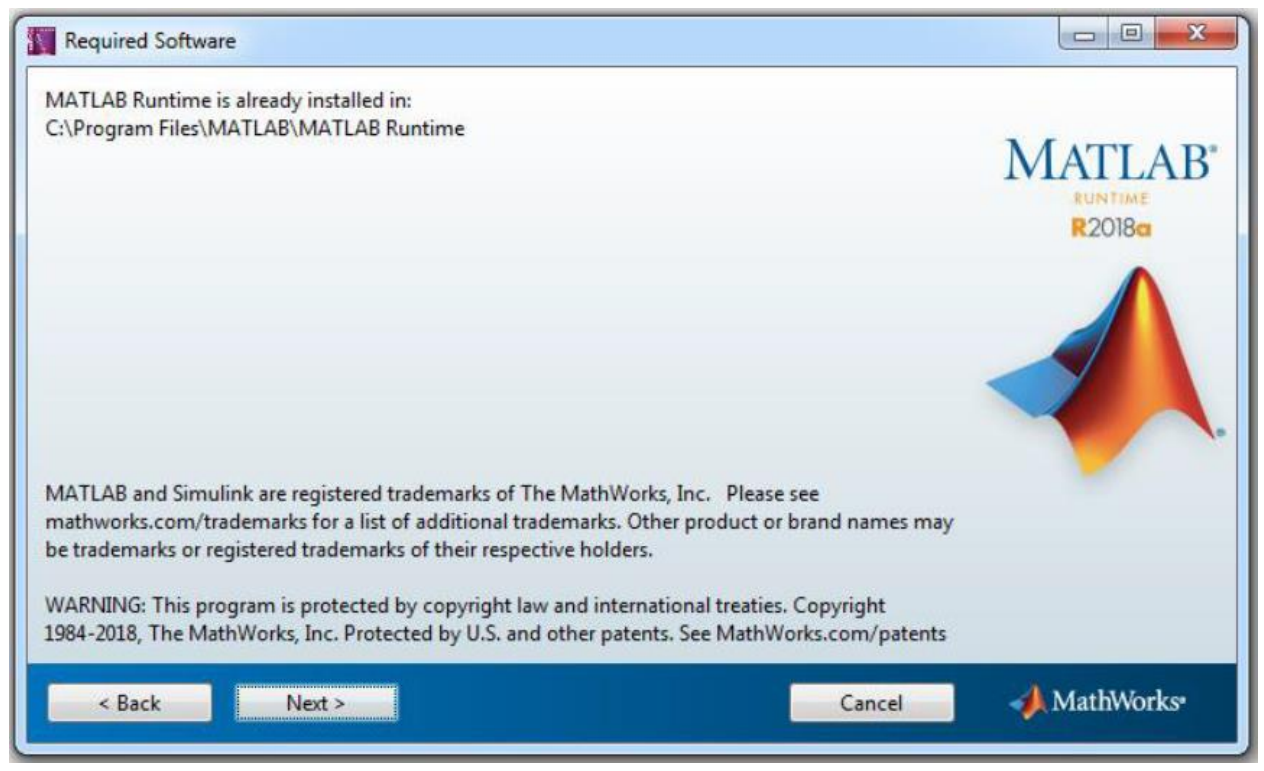

Інсталятор попросить остаточне підтвердження (Встановити) перед початком встановлення ETIsON.

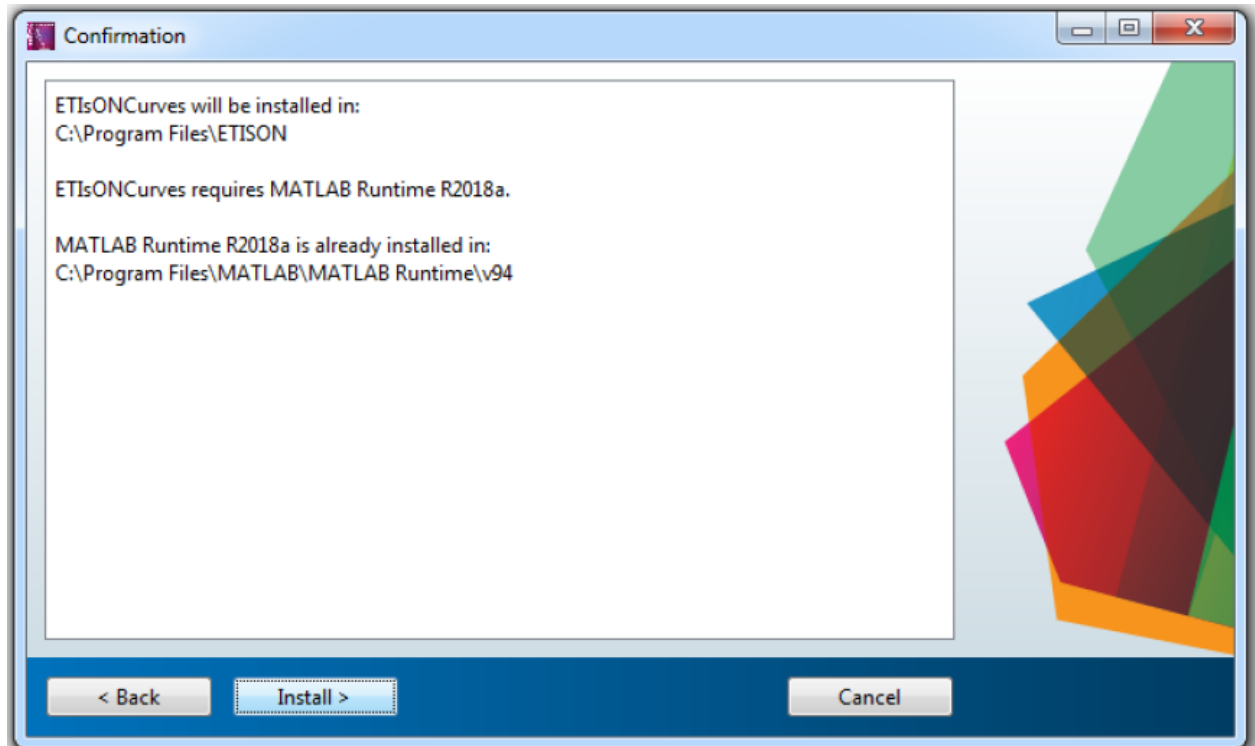

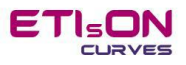

## Крок 4b

Процес встановлення програми ETIsON Curves. Зачекайте, поки інсталятор не завершить встановлення.

| 45% Complete                        |                             |        |       |
|-------------------------------------|-----------------------------|--------|-------|
|                                     |                             |        |       |
| Performing post-installation tasks. | This may take a few moments |        |       |
|                                     | 45%                         |        |       |
|                                     |                             |        | Pause |
|                                     |                             |        |       |
|                                     |                             |        |       |
|                                     |                             |        |       |
|                                     |                             |        |       |
|                                     |                             |        |       |
|                                     |                             | Cancel |       |
|                                     |                             | concer |       |

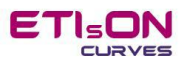

## Крок 5

Завершіть установку, підтвердивши «Finish».

| Installation Complete                |  |
|--------------------------------------|--|
| Installation completed successfully. |  |
| Finish                               |  |

ETIsON тепер успішно встановлений на вашому комп'ютері та готовий до використання.

#### Крок б

Запустіть ETIsON Curves, використовуючи ярлик на робочому столі (якщо ярлик підтверджено перед установкою).

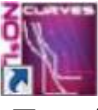

або знайдіть ярлик ETIsON Curves в меню Пуск / Програми /... /ETIsON Curves.

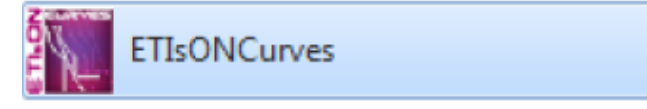

Власником ETIsON Curves є ETI Elektroelement, d.o.o., Ізлаке. Всі права захищені. Автор: Доктор технічних наук Франк Дженко Ізлаке, листопад 2018 року